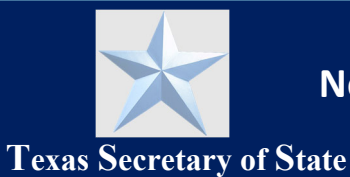

## Introduction

This guide describes how a commissioned state of Texas notary public can manage their commission using the SOS Notary Portal self-service options.

## Contents

| Introduction                                           | 1  |
|--------------------------------------------------------|----|
| Manage Commission                                      | 1  |
| Request a Replacement Traditional or Online Commission | 1  |
| Voluntary Surrender Traditional or Online Commission   | 5  |
| Change Name                                            | 8  |
| Change Address (Mailing and/or Email)                  | 13 |
| Update Surety Bond                                     | 15 |
| Update Digital Certificate                             | 17 |
| Lost/Destroyed Notary Materials                        | 18 |
| View My Submissions History                            | 19 |
| My Submissions                                         | 19 |
| Request a Certified Copy of Your Application           | 20 |
| My Commission History                                  | 21 |

## **Manage Commission**

You must have an SOS Notary Portal account to access the self-service options for managing your Notary Public commission. See <u>Create an SOS Portal Account Guide</u> to learn more about creating or logging into your account. To perform any of the functions described in this guide, you must first login to your SOS Portal account, and select the Notary tile on the dashboard.

## **Request a Replacement Traditional or Online Commission**

If you wish to get a replacement digital certificate commission, you can do so by following the steps below.

| *                           |                            | Notary 🗸 🌔                                   |  |
|-----------------------------|----------------------------|----------------------------------------------|--|
|                             |                            |                                              |  |
| N Notary                    |                            | Select a Value                               |  |
|                             |                            | Voluntary Surrender Traditional Commission   |  |
|                             |                            | Voluntary Surrender Online Commission        |  |
| Welcome,                    |                            | Change Name                                  |  |
|                             |                            | Change Address                               |  |
|                             |                            | Update Surety Bond                           |  |
| Commission                  | Concentrat [               | Update Digital Certificate                   |  |
|                             | Get Started                | Request a Replacement Traditional Commission |  |
| My Information              | For more information a     | Request a Replacement Online Commission      |  |
| My Submissions              | Applicant                  | Lost/Destroyed Notary Materials              |  |
| My Commission History       | What would you like to do? | Request a Replacement Traditional Commission |  |
| Notary Self Service         |                            |                                              |  |
| Apply or Renew Commission   |                            | _                                            |  |
| Apply for Online Commission |                            | START                                        |  |
| Manage Commission           |                            |                                              |  |
| Complaints                  |                            |                                              |  |
| Manage Complaints           |                            |                                              |  |
| Pending Complaints          |                            |                                              |  |

- 1. Click Manage Commission from the Notary homepage.
- 2. At the prompt, **What would you like to do?**, select the **Request a Replacement Traditional Commission** option, and click **Start**.

| ×                                                                          |                                             | Notary - |
|----------------------------------------------------------------------------|---------------------------------------------|----------|
| Notary > Notary Application<br>Application for C                           | hange of Name as a Texas Notary Public      |          |
| Notary Information<br>Statements                                           | Pay<br>Click Submit to continue to payment. |          |
| Rider or Endorsement<br>Review<br>Sign                                     |                                             |          |
| Pay                                                                        |                                             |          |
| CANCEL BACK                                                                |                                             | SUBMIT   |
|                                                                            |                                             |          |
|                                                                            |                                             |          |
| Statements<br>Rider or Endorsement<br>Review<br>Sign<br>Pay<br>CANCEL BACK | Click Submit to continue to payment.        | SUB      |

3. Click Submit to provide payment for the replacement commission fee.

| v completing payment, you give us permission to deb<br>uthorization for any additional unrelated debits or created | ilt your account for the total amount due. This is permission for a single transaction only, and does not p<br>edits to your account.                                                                                                    | rovide           |
|----------------------------------------------------------------------------------------------------|----------------------------------------------------------------------------------------------------|------------------|
| Item                                                                                                    |                                                                                                    | Total            |
| Notary Application ID 413   Kim Steg   Applicat                                                                    | ion for Appointment as Texas Notary Public by Escrow Officer Residing in Adjacent State                                                                                                    | \$21.00          |
|                                                                                                    | Subtotal:                                                                                                    | \$21.0           |
|                                                                                                    | Service Fee (2.7%):<br>Total:                                                                                                    | \$0.5            |
|                                                                                                    | <b>•</b> Note: Your credit card will be charged 21.57, which includes an additional 2.70% served as the served served as the served served as the served served as the served served as the served served as the served served as the served served as the served served as the served served as the served served as the served served as the served served as the served served served as the served served as the served served served as the served served served served as the served served s | vice fee of 0.5; |

4. Click Proceed to Payment to enter your payment details.

| Credit card deleted.           |                             |                                    |
|--------------------------------|-----------------------------|------------------------------------|
| Customer<br>9B7F285 - Kim Steg | Transaction Amount<br>21.00 | Currency Code<br>USD               |
| Payment Method <del>*</del>    |                             | 2.7 % Service fee will be charged. |
|                                |                             | Fee Amount<br>0.57                 |
|                                |                             | Submit                             |

5. Click **New** to enter a new credit card payment method.

Notary Guide for Managing Your Commission

| Card Interface                 |                                       |                                        |
|--------------------------------|---------------------------------------|----------------------------------------|
| Credit Card 🔆<br>41*******1111 | Card Type 🔆<br>VISA                   | Exp MM/YYYY <b>*</b><br>02 / 2028 /    |
| First Name <del>x</del><br>Kim | Last Name <del>*</del><br>Steg        | Address ★<br>123 Main                  |
| City 🗙                         | Country 🛠<br>United States of America | State 🛠<br>Texas                       |
| Zip/Postal Code 🗙              | Phone Number                          | Email<br>ksteglichcustomer@sos.state.t |
| Save For Me                    |                                       |                                        |

6. On the Card Interface screen, enter the required credit card details and click Save.

NOTE: If you would like to save this credit card to a "Wallet" that stores the information for you so that you do not need to rekey it for future use, click the **Save for Me** checkbox.

| *                                                                                                    | Notary - KS                                         |
|----------------------------------------------------------------------------------------------------|-----------------------------------------------------|
| Application Payment                                                                                                    |                                                     |
| Payment Confirmation Receipt                                                                                                    | View Application   Download a copy of your request. |
| Your payment of \$21.57 (\$21.00 + \$0.57 Service Fee) is being processed.<br>Service Fee will be processed as a separate transaction |                                                     |

7. The **Application Payment** screen appears showing your receipt for payment. To download a copy of your receipt, go to the **My Payments** menu option in the upper left dropdown menu that says Notary.

Notary Guide for Managing Your Commission